1. 根据 CCSv5 按照使用指南安装 CCS 开发环境,选择免费版本的权限,可直接使用 XDS100 仿真器。

2. 安装 ControlSUITE 软件,该软件 TI C2000 的一个资源包,包括所有的器件的数据手册、 使用指南、示例代码、开发工具软硬件、C2000 函数库等,非常方便。

F2837xD 的例程在路径下: C:\ti\controlSUITE\device\_support\F2837xD\v110

F2837xD 开发板资料:

 $C:\ti\controlSUITE\development\kits\controlCARDs\TMDSCNCD28377D\v1\_1\R1\_1$ 

3. 安装完成后,双击打开 CCSv5,选择一个合适的工作区,默认亦可。

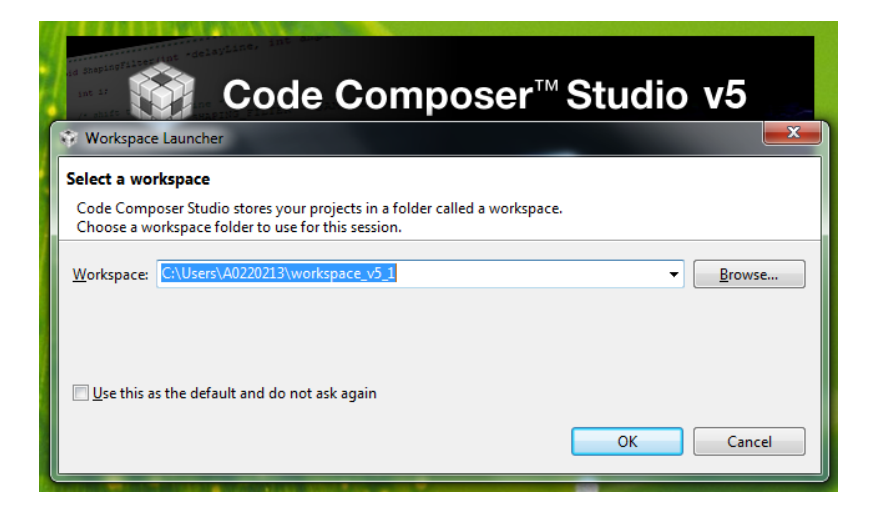

4.进入 CCS 编辑界面,展开左侧的项目管理栏,TI Resource Explorer 可选关闭。

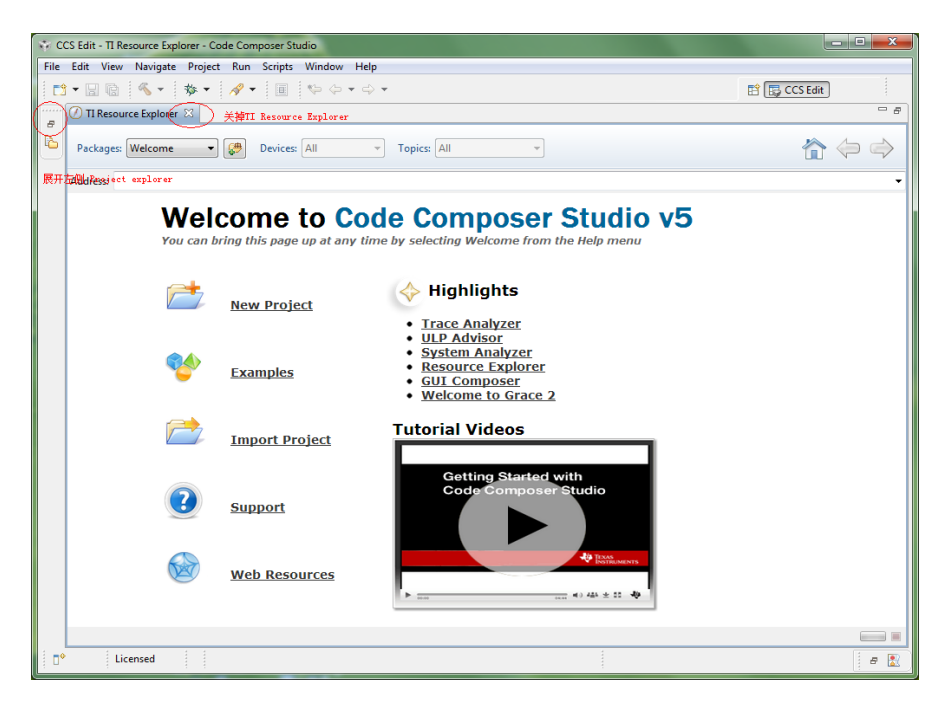

| 8 | C   | CS Edit -  | Code   | Comp  | oser | Stud | io  |                  |         | 0     | ١.,     |        |          |      |        |    |      |    |        |        | - 0  | x |
|---|-----|------------|--------|-------|------|------|-----|------------------|---------|-------|---------|--------|----------|------|--------|----|------|----|--------|--------|------|---|
| F | ile | Edit \     | View   | Navig | jate | Pro  | ect | Run              | Scrip   | ots W | lindow  | Help   |          |      |        |    |      |    |        |        |      |   |
|   | 2   | - 8        |        | « ·   | - 1  | 参    | - 1 | 1                |         | 1 1 * | > 🔶     | • 🔿 •  |          |      |        |    |      | B  | 🖪 CC   | S Edit |      |   |
| İ | 2   | Project Fr | volore | - 52  |      |      |     | 1 <del>(</del> = | ~ -     |       |         |        |          |      |        |    |      | _  |        |        |      |   |
| ľ |     | -TOJECT D  | xpiore | ~ L   |      |      |     |                  |         | -     |         |        |          |      |        |    |      |    |        |        |      |   |
|   |     |            |        |       |      |      |     |                  |         |       |         |        |          |      |        |    |      |    |        |        |      |   |
|   |     |            |        |       |      |      |     |                  |         |       |         |        |          |      |        |    |      |    |        |        |      |   |
|   |     |            |        |       |      |      |     |                  |         |       |         |        |          |      |        |    |      |    |        |        |      |   |
|   |     |            |        |       |      |      |     |                  |         |       |         |        |          |      |        |    |      |    |        |        |      |   |
|   |     |            |        |       |      |      |     |                  |         |       |         |        |          |      |        |    |      |    |        |        |      |   |
|   |     |            |        |       |      |      |     |                  |         |       |         |        |          |      |        |    |      |    |        |        |      |   |
|   |     |            |        |       |      |      |     |                  |         |       |         |        |          |      |        |    |      |    |        |        |      |   |
|   |     |            |        |       |      |      |     |                  |         |       |         |        |          |      |        |    |      |    |        |        |      |   |
|   |     |            |        |       |      |      |     |                  |         |       |         |        |          |      |        |    |      |    |        |        |      |   |
|   |     |            |        |       |      |      |     |                  |         |       |         |        |          |      |        |    |      |    |        |        |      |   |
|   |     |            |        |       |      |      |     |                  |         |       |         |        |          |      |        |    |      |    |        |        |      |   |
|   |     |            |        |       |      |      |     |                  |         |       |         |        |          |      |        |    |      |    |        |        |      |   |
|   |     |            |        |       |      |      |     |                  |         |       |         |        |          |      |        |    |      |    |        |        |      |   |
|   |     |            |        |       |      |      |     |                  |         |       |         |        |          |      |        |    |      |    |        |        |      |   |
|   |     |            |        |       |      |      |     |                  |         |       |         |        |          |      |        |    |      |    |        |        |      |   |
|   |     |            |        |       |      |      |     |                  |         |       |         |        |          |      |        |    |      |    |        |        |      |   |
|   |     |            |        |       |      |      |     |                  |         |       |         |        |          |      |        |    |      |    |        |        |      |   |
|   |     |            |        |       |      |      |     |                  |         |       |         |        |          |      |        |    |      |    |        |        |      |   |
|   |     |            |        |       |      |      |     |                  |         | Ľ     | 🖞 Prob  | lems 🛛 | <br>     | <br> | <br>   |    |      |    |        |        |      |   |
|   |     |            |        |       |      |      |     |                  |         |       | items   | tine.  | <u>^</u> |      | Pasau  |    | Dath | 1. |        |        | T    | _ |
|   |     |            |        |       |      |      |     |                  |         |       | Descrip | uon    |          |      | Resour | ce | Path |    | cation |        | туре |   |
|   |     |            |        |       |      |      |     |                  |         |       |         |        |          |      |        |    |      |    |        |        |      |   |
|   |     |            |        |       |      |      |     |                  |         |       |         |        |          |      |        |    |      |    |        |        |      |   |
|   |     |            |        |       |      |      |     |                  |         |       |         |        |          |      |        |    |      |    |        |        |      |   |
|   |     |            |        |       |      |      |     |                  |         |       |         |        |          |      |        |    |      |    |        |        |      |   |
|   |     |            |        |       |      |      |     |                  |         |       |         |        |          |      |        |    |      |    |        |        |      |   |
|   | 00  |            | Lice   | ensed |      |      | 0   | items            | selecte | ed    |         |        |          |      |        |    |      |    |        |        |      |   |

## 5. 导入 F2837xD 例程:

C:\ti\controlSUITE\device\_support\F2837xD\v110\F2837xD\_examples\_Cpu1

| CCS Edit - Code Composer S | Studi    | 0                   |                 | Street Transport | - Annalization ( |                                                                                                  |            | - • × |
|----------------------------|----------|---------------------|-----------------|------------------|------------------|--------------------------------------------------------------------------------------------------|------------|-------|
| File Edit View Navigate    | Proj     | ect Run Scripts     | Window Help     |                  |                  |                                                                                                  |            |       |
| 📑 🕶 🗟 🖷 🚿 👻                | <b>P</b> | New CCS Project     |                 |                  |                  |                                                                                                  | 📑 📴 CCS Ed | fit   |
| Project Explorer 🔀         |          | CCS Example Proje   | ts              |                  |                  |                                                                                                  |            | - 0   |
|                            | 010      | Build All           | Ctrl+B          |                  |                  |                                                                                                  |            |       |
|                            |          | Build Configuration | s 🕨             |                  |                  |                                                                                                  |            |       |
|                            |          | Build Working Set   | •               |                  |                  |                                                                                                  |            |       |
|                            |          | Clean               |                 |                  |                  |                                                                                                  |            |       |
|                            |          | Build Automatically |                 |                  |                  |                                                                                                  |            |       |
|                            |          | Show Build Setting  |                 |                  |                  |                                                                                                  |            |       |
|                            |          | Add Files           |                 |                  |                  |                                                                                                  |            |       |
| c                          |          | Import Existing CCS | Eclipse Project |                  |                  |                                                                                                  |            |       |
|                            |          | Import Legacy CCS   | /3.3 Project    |                  |                  |                                                                                                  |            |       |
|                            |          | Properties          |                 |                  |                  |                                                                                                  |            |       |
|                            | _        |                     |                 |                  |                  |                                                                                                  |            |       |
|                            |          |                     |                 |                  |                  |                                                                                                  |            |       |
|                            |          |                     |                 |                  |                  |                                                                                                  |            |       |
|                            |          |                     |                 |                  |                  |                                                                                                  |            |       |
|                            |          |                     |                 |                  |                  |                                                                                                  |            |       |
|                            |          |                     |                 |                  |                  |                                                                                                  |            |       |
|                            |          |                     |                 |                  |                  |                                                                                                  |            |       |
|                            |          |                     |                 |                  |                  |                                                                                                  |            |       |
|                            |          |                     | 🖹 Problems 🛛    |                  |                  |                                                                                                  |            | ~     |
|                            |          |                     | 0 items         |                  |                  |                                                                                                  |            |       |
|                            |          |                     | Description     |                  | Resource         | Path                                                                                             | Location   | Туре  |
|                            |          |                     |                 |                  |                  |                                                                                                  |            |       |
|                            |          |                     |                 |                  |                  |                                                                                                  |            |       |
|                            |          |                     |                 |                  |                  |                                                                                                  |            |       |
|                            |          |                     |                 |                  |                  |                                                                                                  |            |       |
|                            |          |                     |                 |                  |                  |                                                                                                  |            |       |
| □ <sup>◆</sup> Licensed    |          | 0 items selected    |                 |                  |                  | 1<br>4<br>4<br>4<br>4<br>4<br>4<br>4<br>4<br>4<br>4<br>4<br>4<br>4<br>4<br>4<br>4<br>4<br>4<br>4 |            |       |

|                                                                                                    | Browse For Folder                                                                                                    |
|----------------------------------------------------------------------------------------------------|----------------------------------------------------------------------------------------------------|
| n Scripts Window Help                                                                                                    | Select root directory of the projects to import                                                                                                    |
| Timport CCS Eclipse Projects                                                                                                    |                                                                                                    |
| Select Existing CCS Eclipse Project<br>Select a directory to search for existing CCS Eclipse projects.                                                                 | ▶              ↓             £2805x             ↓             ↓                                                                                                    |
| Select sgarch-directory:     Browse     Select archive file:     Discovered projects:                                                                                  | <ul> <li>▶ ↓ f2837x_internal</li> <li>₽ ↓ f2837x_D</li> <li>▶ ↓ 100</li> <li>↓ ↓ 110</li> </ul>                                                                                                    |
| Select All Deselect All Refresh Copy projects into workspace Automatically import referenced projects Open the Resource Explorer and browse available example projects | doc         P → F2837xD_common         F2837xD_examples_Cpu1         P → adc_ppb_delay         P → adc_ppb_delay         P → adc_ppb_offset         P → adc_soc_continuous         P → adc_soc_continuous         P → adc_soc_software |
| (?) Einish Cancel                                                                                                    | b linky       b linky_with_DCSM       Eolder:       Make New Folder       OK                                                                                                    |

## 如选 ADC 的例程:

| Browse For Folder                                                                                                    | ×    | Import CCS Eclipse Projects                                                                                                    |
|----------------------------------------------------------------------------------------------------|------|----------------------------------------------------------------------------------------------------|
| Select root directory of the projects to import                                                                                                    |      | Select Existing CCS Eclipse Project<br>Select a directory to search for existing CCS Eclipse projects.                                                      |
| <ul> <li>V100</li> <li>V110</li> <li>doc</li> <li>F2837xD_common</li> <li>F2837xD_examples_Cpu1</li> <li>adc_ppb_delay</li> <li>adc_ppb_limits</li> <li>adc_ppb_offset</li> </ul>                                              | E    | Select search-directory: C:\ti\controlSUITE\device_suppor Browse   Select archive file:   Discovered projects:     Image: C:\ti\controlSUITE\d   Select All |
| <ul> <li>adc_soc_continuous</li> <li>adc_soc_epwm</li> <li>adc_soc_software</li> <li>epu01</li> <li>blinky</li> <li>blinky_with_DCSM</li> <li>buffdac_enable</li> <li>can_loopback</li> <li>can_loopback interrupts</li> </ul> | Ŧ    |                                                                                                    |
| Eolder: adc_soc_software           Make New Folder         OK         Car                                                                                                    | ncel | ? <u>Einish</u> Cancel                                                                                                    |

6. 查看工程: 当导入工程后,可以看到工程出现在 Project Explorer 中,单击选择该工程名称(使其 Active 状态,当 Project Explorer 中有多个工程的时候,通过单击某工程名称,即

可使其为当前 active 的工程),展开该工程,即可看到许多源文件,双击源文件的名称,即可在编辑主界面看到该源文件的代码,如下图:

| CCS Edit - adc_soc_software_cpu01/adc_soc_software                                                                                                    | _cpu01.c - Code Com                                                                                                    | nposer Studio                                                                                                    |                                                 |                                                                                                    |                                                                                                    |                                                                            | _ <b>D</b> _ X |
|----------------------------------------------------------------------------------------------------|----------------------------------------------------------------------------------------------------|----------------------------------------------------------------------------------------------------|-------------------------------------------------|----------------------------------------------------------------------------------------------------|----------------------------------------------------------------------------------------------------|----------------------------------------------------------------------------|----------------|
| <u>File Edit View Navigate Project Run Scripts</u>                                                                                                    | <u>W</u> indow <u>H</u> elp                                                                                                    |                                                                                                    |                                                 |                                                                                                    |                                                                                                    |                                                                            |                |
| 📑 • 🗟 🗟 • 🚿 • 🛷 • 🔳                                                                                                    | $\Leftrightarrow \Leftrightarrow \bullet \bullet \bullet$                                                                                                    |                                                                                                    |                                                 |                                                                                                    |                                                                                                    | 🖹 📴 CCS Edi                                                                | Ð              |
| 🎦 Project Explorer 🛛 📃 🚖 🍸 🗖 🗖                                                                                                    | adc_soc_softwar                                                                                                    | re_cpu01.c 🖂                                                                                                    |                                                 |                                                                                                    |                                                                                                    |                                                                            |                |
| <ul> <li>■ Grade Cosc Software c.pu01 (Active - CPU1 RAM)</li> <li>■ Includes</li> <li>■ Gra37xD_CodeStanBanch.asm</li> <li>■ Fra37xD_CodeStanBanch.asm</li> <li>■ Fra37xD_GradeStanBanch.asm</li> <li>■ Fra37xD_GradeStanBanch.asm</li> <li>■ Fra37xD_GradeStanBanch.asm</li> <li>■ Fra37xD_GradeStanBanch.asm</li> <li>■ Fra37xD_GradeStanBanch.asm</li> <li>■ Fra37xD_GradeStanBanch.asm</li> <li>■ Fra37xD_FradeStanBanch.asm</li> <li>■ Fra37xD_FradeStanBanch.asm</li> <li>■ Fra37xD_FradeStanBanch.asm</li> <li>■ Fra37xD_FradeStanBanch.asm</li> <li>■ Fra37xD_FradeStanBanch.asm</li> <li>■ Fra37xD_FradeStanBanch.asm</li> <li>■ FradeStanD_FradeStanBanch.asm</li> <li>■ FradeStanBanch.asm</li> <li>■ FradeStanBanch.asm</li> <li>■ FradeStanBanch.asm</li> <li>■ FradeStanBanch.asm</li> <li>■ FradeStanBanch.asm</li> <li>■ FradeStanBanch.asm</li> <li>■ FradeStanBanch.asm</li> <li>■ FradeStanBanch.asm</li> <li>■ FradeS</li></ul> | C ac so control<br>1//iminume<br>2//FILE:<br>3// TITLE:<br>4//<br>5//1 \addto<br>6//1 \ch2 A<br>7//1<br>8//1 This e<br>9//1 tris e<br>9//1 tris e<br>9//1 tris e<br>9//1 tris e<br>9//1 tris e<br>9//1 tris e<br>9//1 tris e<br>12//1 \b Add<br>15//1 \b Add<br>15//1 \b Add<br>16//1 \b Add<br>17//1<br>18//<br>20// \$TI Rel<br>21// \$Releas<br>22//iminume<br>23<br>24 #include **<br>25<br>0 tems<br>Description | recount commentations and commentation and commentation a | <pre>####################################</pre> | F 2837x0. S on ADCA as y will contain the sentation of sentation consentation consenta | and ADCB based<br>in:<br>if the voltage of<br>if the voltage of<br>if the voltage of<br>the voltage of<br>the voltage of<br>the voltage of<br><b>Path</b> | on a software on pin A0\n on pin A0\n on pin 80\n on pin 81\n Include File | ×<br>E<br>Type |
| • • • • • • • • • • • • • • • • • • •                                                                                                    |                                                                                                    |                                                                                                    |                                                 |                                                                                                    |                                                                                                    |                                                                            |                |
| ■ Licensed                                                                                                    |                                                                                                    | Writable                                                                                                    | Smart Insert                                    | 1:1                                                                                                    |                                                                                                    |                                                                            |                |

7.编译工程,点击工具栏的编译按钮 <sup>《</sup>,也可从右键工程的菜单中选择编译工程, Problem 显示编译结果。

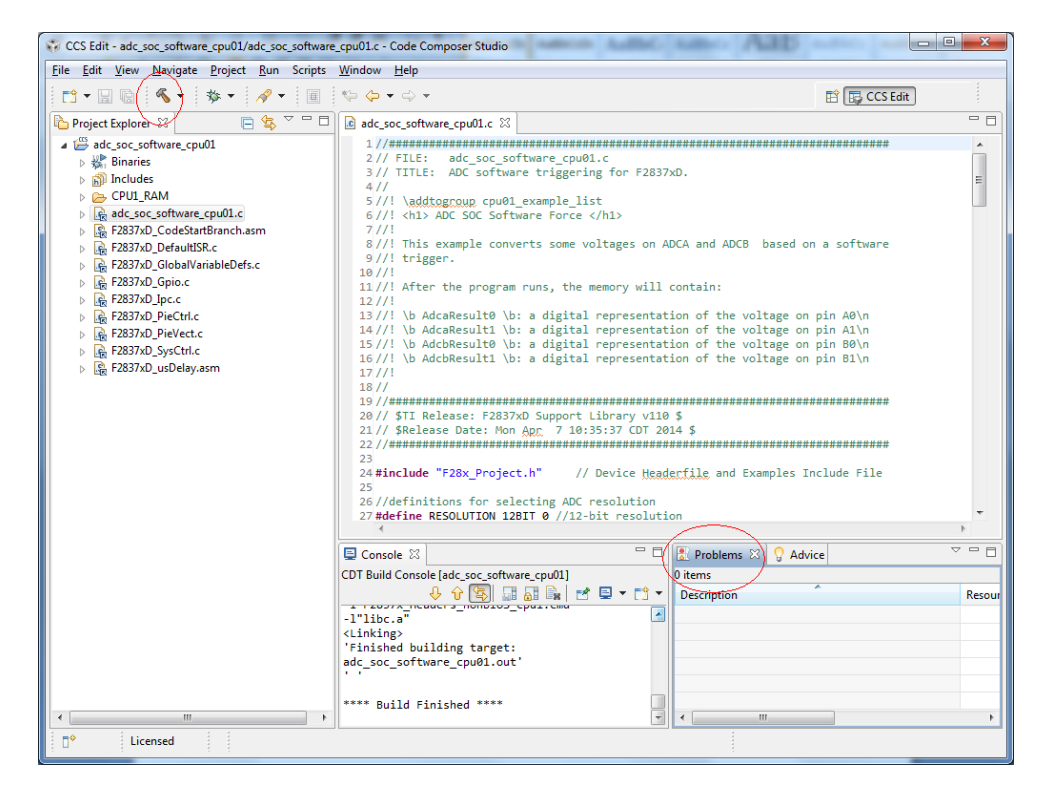

8. 调试工程之前,要先建立目标配置文件(target configuration),即配置仿真器型号,芯片信号。

CCS Edit - adc\_soc\_software\_cpu01/adc\_soc\_software\_cpu01.c - Code Composer Studio - 0 × File Edit View Navigate Project Run Scripts Window Help TI Resource Explorer 🔚 i 🍤 🖕 🔶 🗸 😭 📴 CCS Edit 🏠 Project 🥡 GUI Composer™ adc\_soc\_software\_cpu01.c 🛛 - -> 0 😰 Target Configurations 🔀 + 🔺 📛 ado Applications 🖹 🗙 🛷 ⊟ Grace Snippets type filter text 😑 Projects 🗁 陷 Project Explorer Cutline 🛛 🔂 User Defined 7 //! O Advice 8//! This example converts some voltages on ADCA and ADCB R 🖟 🛃 Problems 9//! trigger. 10 //! 10//!
10//!
11//! After the program runs, the memory will contain:
12//!
13//! \b AdcaResult0 \b: a digital representation of the vo
14//! \b AdcaResult1 \b: a digital representation of the vo
15//! \b AdcbResult0 \b: a digital representation of the vo
16//! \b AdcbResult1 \b: a digital representation of the vo
16//! \b AdcbResult1 \b: a digital representation of the vo
17//! \b AdcbResult1 \b: a digital representation of the vo
17//! \b AdcbResult1 \b: a digital representation of the vo
17//! \b AdcbResult1 \b: a digital representation of the vo
17//! \b AdcbResult1 \b: a digital representation of the vo
17//! \b AdcbResult1 \b: a digital representation of the vo
17//! \b AdcbResult1 \b: a digital representation of the vo
17//! \b AdcbResult1 \b: a digital representation of the vo
17//! \b AdcbResult1 \b: a digital representation of the vo
17//! \b AdcbResult1 \b: a digital representation of the vo
17//! \b AdcbResult1 \b: a digital representation of the vo
17//! \b AdcbResult1 \b: a digital representation of the vo
17//! \b AdcbResult1 \b: a digital representation of the vo
17//! \b AdcbResult1 \b: a digital representation of the vo
17//! \b AdcbResult1 \b: a digital representation of the vo
17//! \b AdcbResult1 \b: a digital representation of the vo
17//! \b AdcbResult1 \b: a digital representation of the vo
17//! \b AdcbResult1 \b: a digital representation of the vo
17//! \b AdcbResult1 \b: a digital representation of the vo
17//! \b AdcbResult1 \b: a digital representation of the vo
17/! \b AdcbResult1 \b: a digital representation of the vo
17/! \b AdcbResult1 \b: a digital representation of the vo
17/! \b AdcbResult1 \b: a digital representation of the vo
17/! \b AdcbResult1 \b: a digital representation of the vo
17/! \b AdcbResult1 \b: a digital representation of the vo
17/! \b AdcbResult1 \b: a digital representation of the vo
17/! \b AdcbResult1 \b: a digital representation of the vo
17/! \b AdcbResult1 \b: a digital representation of the vo
17/! \b AdcbResult1 \b: a digital representation of the Console 🗟 🏇 Debug Memory Browser 17 //! 18 // 1010 Registers 60 Expressions (x)= Variables E Disassembly • Breakpoints Click the New button to create a new Modules target configuration file. Click <u>here</u> to hide this message. Other.. Console 🖄 🖓 Advice Resou -l"libc.a <Linking> 'Finished building target: adc\_soc\_software\_cpu01.out \*\*\*\* Build Finished \*\*\*\* ļ • Licensed 

通过 View>target configuration 调出目标配置文件的管理栏,如下图右侧:

建立新 F2837x 的目标配置文件:点击新建按钮 Sile name 中输入名称,如 F2837x\_XDS100.ccxml

|                                                                                                    | 🔛 🕞 CCS Edit                                                                                    |                |
|----------------------------------------------------------------------------------------------------|-------------------------------------------------------------------------------------------------|----------------|
| New Target Configuration                                                                                                    | Target Configurations 🛛                                                                         |                |
| Target Configuration     type                                                                                                    | De filter text                                                                                  | <mark>ጶ</mark> |
| File name NewTargetConfiguration.ccxm                                                                                                    | Be User Defined                                                                                 |                |
| ✓ Use shared location                                                                                                    |                                                                                                 |                |
| Location: C:/Users/A0220213/ti/CCSTargetConfigurations File System                                                                                                    |                                                                                                 |                |
| Einish         Cancel         Clic           Image: Control of the second second s | ck the New button to create a r<br>get configuration file. Click <u>her</u><br>le this message. | e to           |
| Console 🛛 🗌 🖸 🖓 Advis                                                                                                    | ce 🗸                                                                                            |                |

## 弹出来的新建目标配置文件对话框:

在 connection 中选择 XDS100v2 的仿真器(开发板自带), Board or Device 中选择 F2837x 的芯片, 然后点击右侧的 Save 按钮。最后即可关闭它 译 F2837x\_XDS100.ccxml ②。

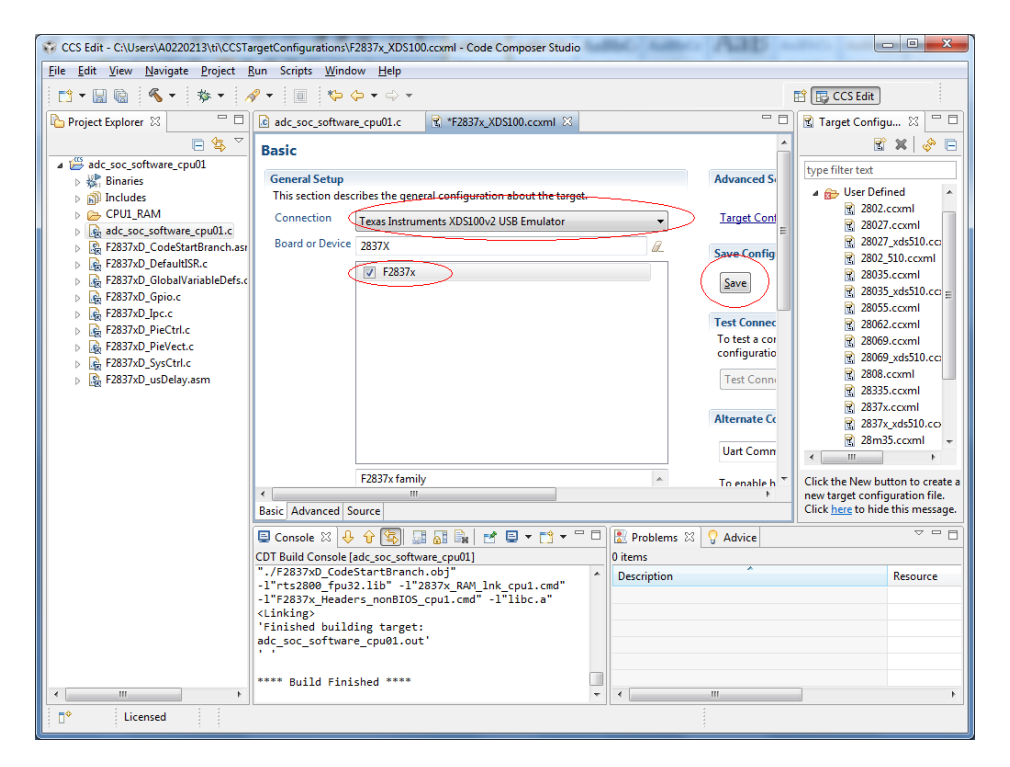

这样一个新的目标配置文件即建立成功,然后在右侧目标配置管理栏中设置它为默认。

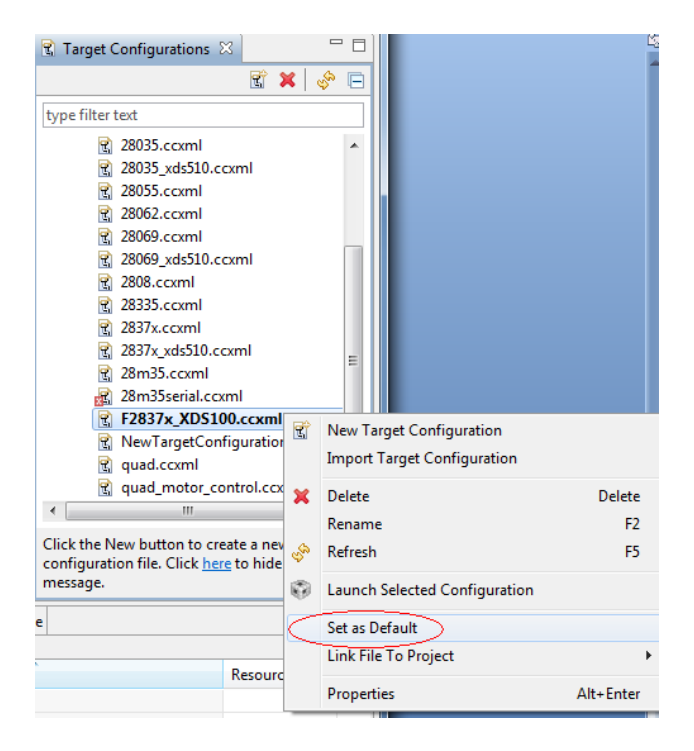

9. 调试工程: 连接 F2837xD 的开发板到电脑 USB 口(底座 USB 供电,控制卡上的 USB 为 仿真器接口),上电。

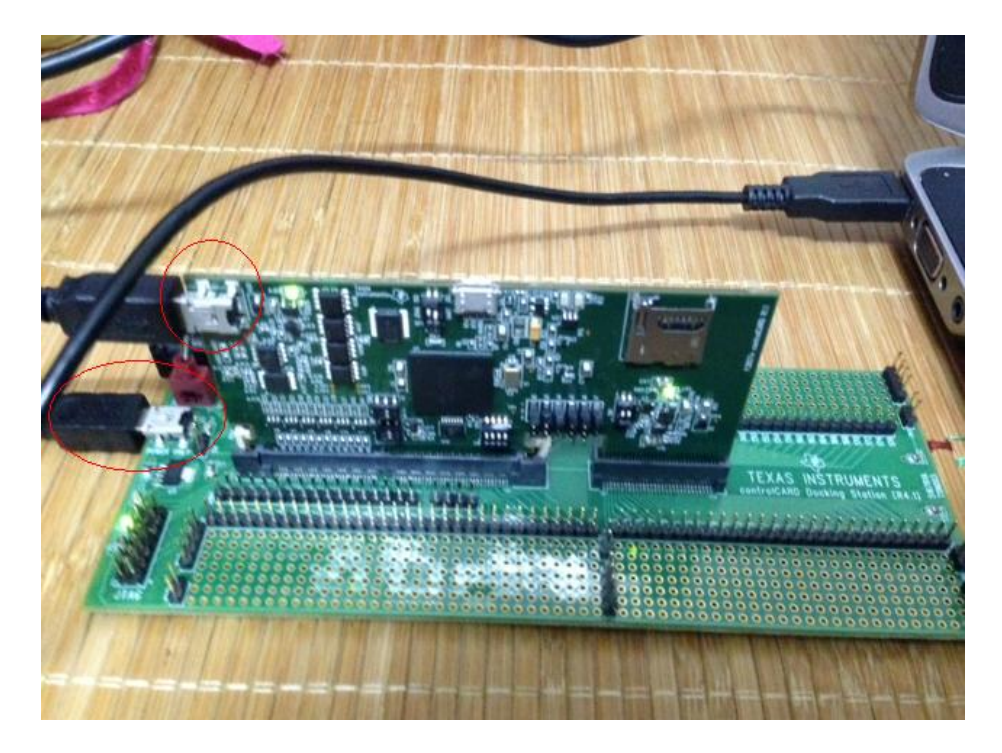

按照步骤 8 设置 F2837x\_XDS100.ccxml 目标配置为默认。在 Project Explorer 中选择要调试的工程,点击调试按钮 \*\*\*,只选择 CPU1,进入调试界面。CCS 会通过 F2837x\_XDS100.ccxml 的配置自动连接芯片,加载例程的.out 文件到芯片中。

| CCS Edit - adc_soc_software_cpu01/ad   | c_soc_softwa <mark>re_cpu01.c - Code Co</mark> mposer Studio                  |                                                                                                    |
|----------------------------------------|-------------------------------------------------------------------------------|----------------------------------------------------------------------------------------------------|
| <u>File Edit View Navigate Project</u> | <u>R</u> un Scripts <u>W</u> indow <u>H</u> elp                               |                                                                                                    |
| 📑 • 🖬 💿 🚳 • 🏇 🕖                        |                                                                               | 😭 📴 CCS Edit                                                                                                    |
| Project Explorer 🔀 📃 🗖                 | adc_soc_software_cpu01.c 🛛 🗖 🗖                                                | 🖹 Target Configurations 🛛 📃 🗖                                                                                                    |
|                                        | 10//!                                                                         | 😨 🗶 😓                                                                                                    |
| adc_soc_software_cpu01 [Activ          | e - CPU1_RAM]                                                                 | hme filter text                                                                                                    |
| Binaries                               | 13//! \b AdcaResult0 \b: a digital representation of the voltage on pin AG    |                                                                                                    |
| Includes                               | 14//! \b AddaResult1 \b: a digital representation of the voltage on pin Al    | 28035.ccxmi                                                                                                    |
| CPU1_RAM                               | 16//! \b AdcbResult1 \b: a digital representation of the voltage on pin B1    | 28035_xds510.ccxmi                                                                                                    |
| Adc_soc_software_cpu01.c               | 17 //!                                                                        | 320053.ccxmi                                                                                                    |
| F2837xD_CodeStartBranch.asr            | 18 //                                                                         | 320002.CCXmi                                                                                                    |
| F2837xD_DefaultISR.c                   | 19//###################################                                       | 20009.cccmi                                                                                                    |
| F2837xD_GlobalVariableDefs.c           | 20// \$11 Release Pate: Mon Apr. 7 10:35:37 CDT 2014 \$                       | 2009_xus510.ccxmi                                                                                                    |
| F2837xD_Gpio.c                         | 22 //**********************************                                       | 2000.CCATH                                                                                                    |
| ▷ R F2837xD_Ipc.c                      | 23                                                                            | 200000 20000 200000 20000 20000 20000 20000 20000 20000 20000 20000 20000 20000 200000 20000 20000 20000 20000 20000 20000 20000 20000 20000 20000 20000 20000 20000 20000 20000 20000 2000000 |
| F2837xD_PieCtrl.c                      | 24 #include "F28x_Project.h" // Device <u>Headerfile</u> and Examples Include | 2837x xds510 ccyml                                                                                                    |
| ▷ L F2837xD_PieVect.c                  | 25<br>26 //definitions for selecting ADC resolution                           | 28m35 ccvml                                                                                                    |
| ▷ L F2837xD_SysCtrl.c                  | 27 #define RESOLUTION 12BIT 0 //12-bit resolution                             | 28m25serial cryml                                                                                                    |
| ▷ Land F2837xD_usDelay.asm             | 28 #define RESOLUTION_16BIT 1 //16-bit resolution (not supported for all va   | F2837x XDS100 ccxml [Default]                                                                                                    |
|                                        | 29//definitions for selecting ADC signal mode                                 | R NewTargetConfiguration ( cml                                                                                                    |
|                                        | 30 #define SIGNAL_SINGLE 0 //single-ended channel conversions (12-bit mode    |                                                                                                    |
|                                        | 32                                                                            | guad motor control.ccxml                                                                                                    |
|                                        | 33 void ConfigureADC(void);                                                   |                                                                                                    |
|                                        | 34 void SetupADCSoftware(void);                                               |                                                                                                    |
|                                        | 35                                                                            | Click the New button to create a new target                                                                                                    |
|                                        | 36 //variables to store conversion results                                    | configuration file. Click here to hide this                                                                                                    |
|                                        |                                                                               | message.                                                                                                    |
|                                        | 📮 Console 🛛 🧼 🔂 🚱 📑 🚮 🜬 📑 🖬 📮 🕶 🗖 🔛 Problems 🖄 💡 Advis                        | ce 🗸 🖓 🖓                                                                                                    |
|                                        | CDT Build Console [adc_soc_software_cpu01] 0 items                            |                                                                                                    |
|                                        | "./F2837xD_DefaultISR.obj"   Description                                      | Resource Pati                                                                                                    |
|                                        | "./F2837xD_CodeStartBranch.obj" -1"rts2800_fpu32.1ib"                         |                                                                                                    |
|                                        | -1 2057X_RAM_INK_CPUI.cmd                                                     |                                                                                                    |
|                                        | <pre><li><linking></linking></li></pre>                                       |                                                                                                    |
|                                        | 'Finished building target: adc_soc_software_cpu01.out'                        |                                                                                                    |
|                                        |                                                                               |                                                                                                    |
|                                        | **** Build Finished ****                                                      |                                                                                                    |
| 4 m +                                  | * * *                                                                         | Þ                                                                                                    |
| 📑 Licensed                             | adc_soc_software_cpu01                                                        |                                                                                                    |

| Caunching Debug Session                                                       |                      |
|-------------------------------------------------------------------------------|----------------------|
| The project adc_soc_software_cpu01 is compatible with multiple CPUs in the ta | arget configuration. |
| Please select the CPUs to load the program on:                                |                      |
| V Texas Instruments XDS100v2 USB Emulator_0/C28xx_CPU1                        |                      |
| Texas Instruments XDS100v2 USB Emulator_0/C28xx_CPU2                          |                      |
|                                                                               |                      |
|                                                                               |                      |
|                                                                               |                      |
|                                                                               |                      |
|                                                                               |                      |
|                                                                               |                      |
|                                                                               |                      |
|                                                                               |                      |
| <u>S</u> elect All                                                            | Deselect All         |
| Create a debug group for selected cores                                       |                      |
| Make the group synchronous                                                    |                      |
| ОК                                                                            | Cancel               |

10. 进入调试界面进行调试(调试界面和编辑界面可在右上角进行切换

| 🖹 🏷 CCS Debug 🖫 CCS Edit 🛛                                                                                                    |                                           |                                                       |                                    |                              |                                |                             |
|----------------------------------------------------------------------------------------------------|-------------------------------------------|-------------------------------------------------------|------------------------------------|------------------------------|--------------------------------|-----------------------------|
| CCS Debug - adc_soc_software_cpu01/adc_soc_software_cpu01.c - Code Composer Studio                                                                                                    | Harrison                                  | In the late                                           |                                    | -                            | -                              | - 0 X                       |
| File Edit View Project Tools Run Scripts Window Help                                                                                                    |                                           |                                                       |                                    |                              |                                |                             |
| 📫 🕶 🔚 🐘 🗱 🕸 🕶 🗐 🌮 🖉 🗫                                                                                                    |                                           |                                                       |                                    |                              | 🖹 🎭 CCS De                     | ebug) 🖶 ( 🐃                 |
| 🌾 Debug 🛛 🥂 🦓 🕪 💷 🔳 🔍 🖘 🐟 🖈 🍐 🍫 👻 🖾                                                                                                    | (×)= Variables                            | 🕸 Expressions 🛛                                       | 1919 Registers                     |                              |                                | - 8                         |
| adc_soc_software_cpu01 [Code Composer Studio - Device Debugging]                                                                                                    |                                           |                                                       |                                    | 🏝 🏘 📄                        | 🕂 🗙 🔆 🖗                        | 📫 🛃 🏟 🎽                     |
| Texas Instruments XDS100v2 USB Emulator_0/C28xx_CPU1 (Suspended - SW Breakpc                                                                                                    | Expression                                | Туре                                                  | 2                                  | Value                        |                                | Address                     |
| args main() at acc_soc_software_cpubl.c:48 0x008000                                                                                                    | 🛉 Add i                                   | new expressior                                        |                                    |                              |                                |                             |
| <pre>c_int00() at boot28.inc:223 0x00810F (the entry point was reached)</pre>                                                                                                    |                                           |                                                       |                                    |                              |                                |                             |
| 🖉 Texas Instruments XDS100v2 USB Emulator_0/CPU1_CLA1 (Disconnected : Unknown                                                                                                    |                                           |                                                       |                                    |                              |                                |                             |
| Texas Instruments XDS100v2 USB Emulator_0/C28xx_CPU2 (Disconnected : Unknowr<br>Texas Instruments XDS100v2 USB Emulator_0/C28xx_CPU2 (Disconnected : Unknowr                                                                                                    |                                           |                                                       |                                    |                              |                                |                             |
| Yexas Instruments XDS100v2 USB Emulator_0/CPU2_CLA1 (Disconnected : Unknown *                                                                                                    |                                           |                                                       |                                    |                              |                                | •                           |
|                                                                                                    |                                           |                                                       |                                    |                              |                                |                             |
| adc_soc_software_cpublic &                                                                                                    |                                           |                                                       |                                    |                              |                                |                             |
| <pre>43 { 44 45// Step 1. Initialize System Control: 45// PLL, WatchDog, enable Peripheral Clocks 47// This example function is found in the F2837xD_SysCtrl.c file. 48 InitSysCtrl(J); 48</pre>                                                                                                    |                                           |                                                       |                                    |                              |                                | <b>=</b> -                  |
| 49<br>50// Step 2. Initialize GPIO:<br>51// This example function is found in the F2837xD_Gpio.c file and<br>52// illustrates how to set the GPIO to it's default state.<br>53 InitGpio();<br>54// Step 3. Clear all interrupts and initialize PIE vector table:<br>55// Disable CPU interrupts<br>56 DINT;<br>57<br>57<br>58// Initialize the PIE control registers to their default state.<br>4 |                                           |                                                       |                                    |                              |                                | +                           |
| 📮 Console 🖾                                                                                                    |                                           |                                                       |                                    |                              |                                | ⊒ - 📬 - 🗆                   |
| adc_soc_software_cpu01                                                                                                    |                                           |                                                       |                                    |                              |                                |                             |
| C28xx_CPU1: If erase/program (E/P) operation is being done on one core, th<br>the E/P code. Also, CPU1 will be halted to determine SR ownership for the<br>run its application. User code execution from SR could commence after both<br>C28xx_CPU1: GEL Output:<br>Memory Map Initialization Complete                                                                                            | e other cord<br>CPU which w<br>flash bank | e should not ex<br>will run the Fl<br>s are programme | ecute from s<br>ash Plugin c<br>d. | hared-RAM (S<br>ode, after w | R) as they an<br>hich CPU1 wil | e used for A<br>l be set to |
| □° 🗟 Licensed                                                                                                    |                                           |                                                       |                                    |                              |                                |                             |

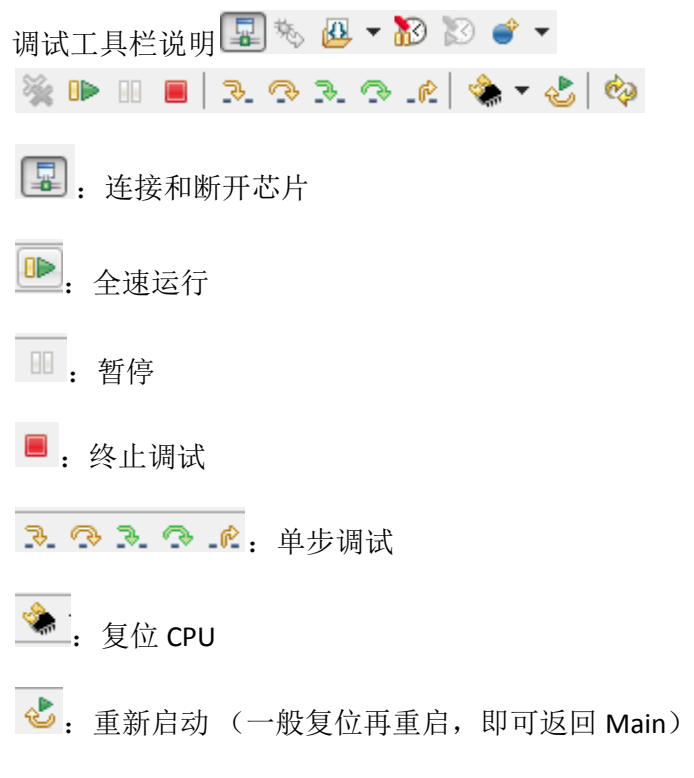

常用菜单:

View 菜单: 可调出反汇编窗口 Disassembly, 全局变量观察窗 Expression, 存储观察窗 Memory Browser

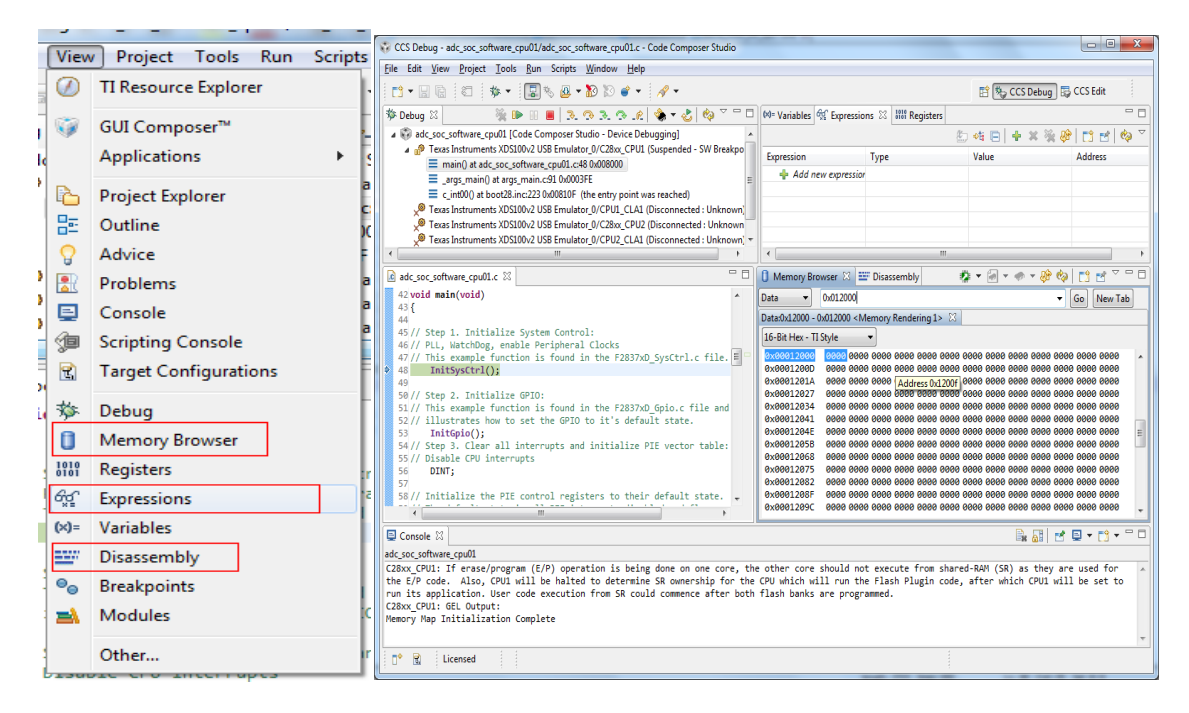

Run 菜单: Load 子菜单可以用来加载.out 文件

| Ī | Run | Scripts Window Help |            |      |                      |                |                           |            |      |
|---|-----|---------------------|------------|------|----------------------|----------------|---------------------------|------------|------|
|   | -   | Connect Target      | Ctrl+Alt+C | 1    |                      |                | 😭 🎭 CCS Debug             | 📑 CCS Edit |      |
|   |     | Disconnect Target   | Ctrl+Alt+D | able |                      | 1919 Pegisters |                           | -          |      |
| ] | 疱   | Restore Debug State | Alt+E      | able |                      | nor registers  | <u> </u>                  | -4   4 -   | - N- |
| 1 | ₽   | Load                | •          | 0    | Load Program         |                |                           | Ctrl+Alt+L | 2    |
| ł |     | Resume              | F8         | 1    | Reload Program       |                |                           | Ctrl+Alt+R | F    |
|   |     | Suspend             | Alt+F8     | للله | Load Symbols         |                |                           |            | Ŀ    |
|   |     | Terminate           | Ctrl+F2    | \$   | Add Symbols          |                |                           |            | Ŀ    |
| 1 | 14  | Disconnect          |            | Ø    | Verify Program       |                |                           |            | E    |
| ) | •   | Go Main             | Alt+M      | *    | Remove All Symbols   |                |                           |            | Ŀ    |
|   | ٢   | Reset               | •          | Ø    | C:\ti\device_support | \CPU1_RAM\ad   | dc_soc_software_cpu01.out |            |      |
|   | D.  |                     | L          | _    |                      |                |                           |            |      |

11. 保存 memory 中的测试结果

点击 Memory Browser 中的 save memory 🧖

| ſ | Memory Bro      | owser 🛙    |         |       |         |      |      |      |      |      |      |      |      |      |      | (      | ) 🖉    |       | •    | <b>()</b> | ) [  | 1 🗹 โ | ~ - 6 | 3 |
|---|-----------------|------------|---------|-------|---------|------|------|------|------|------|------|------|------|------|------|--------|--------|-------|------|-----------|------|-------|-------|---|
|   | Data 🔻          | 0x012000   |         |       |         |      |      |      |      |      |      |      |      |      |      | $\sim$ | Save N | /lemo | ry I | •         | Go   | New   | Tab   |   |
| l | Data:0x12000 -  | 0x012000 < | Memory  | Rende | ering 1 | > 23 |      |      |      |      |      |      |      |      |      |        |        |       | _    |           |      |       |       |   |
|   | 16-Bit Hex - TI | Style      | -       |       |         |      |      |      |      |      |      |      |      |      |      |        |        |       |      |           |      |       |       |   |
|   | 0x00012000      | Filter:    | L Resul | t     |         |      |      |      |      |      |      |      |      |      |      |        |        |       |      |           |      |       | -     |   |
|   | 0x00012000      | 0000 11    | 11 1111 | 1111  | 1111    | 1111 | 1111 | 1111 | 1111 | 1111 | 1111 | 1111 | 1111 | 1111 | 1111 | 1111   | 1111   | 1111  | 1111 | 1111      | 1111 | 1111  |       |   |
| I | 0x00012016      | 1111 11    | 11 1111 | 1111  | 1111    | 1111 | 1111 | 1111 | 1111 | 1111 | 1111 | 1111 | 1111 | 1111 | 1111 | 1111   | 1111   | 1111  | 1111 | 1111      | 1111 | 1111  |       |   |
| I | 0x0001202C      | 1111 11    | 11 1111 | 1111  | 1111    | 1111 | 1111 | 1111 | 1111 | 1111 | 1111 | 1111 | 1111 | 1111 | 1111 | 1111   | 1111   | 1111  | 1111 | 1111      | 1111 | 1111  |       |   |
| I | 0x00012042      | 1111 11    | 11 1111 | 11111 | 1111    | 1111 | 1111 | 1111 | 1111 | 1111 | 1111 | 1111 | 1111 | 1111 | 1111 | 1111   | 1111   | 1111  | 1111 | 1111      | 1111 | 1111  |       |   |
| I | 0x00012058      | 1111 11    | 11 1111 | 1111  | 1111    | 1111 | 1111 | 1111 | 1111 | 1111 | 1111 | 1111 | 1111 | 1111 | 1111 | 1111   | 1111   | 1111  | 1111 | 1111      | 1111 | 1111  |       |   |
| I | 0x0001206E      | 1111 11    | 11 1111 | 1111  | 1111    | 1111 | 1111 | 1111 | 1111 | 1111 | 1111 | 1111 | 1111 | 1111 | 1111 | 1111   | 1111   | 1111  | 1111 | 1111      | 1111 | 1111  |       | a |
| I | 0x00012084      | 1111 11    | 11 1111 | 11111 | 1111    | 1111 | 1111 | 1111 | 1111 | 1111 | 1111 | 1111 | 1111 | 1111 | 1111 | 1111   | 1111   | 1111  | 1111 | 1111      | 1111 | 1111  | E     |   |
| I | 0x0001209A      | 1111 11    | 11 1111 | 1111  | 1111    | 1111 | 1111 | 1111 | 1111 | 1111 | 1111 | 1111 | 1111 | 1111 | 1111 | 1111   | 1111   | 1111  | 1111 | 1111      | 1111 | 1111  |       | 1 |
| I | 0x000120B0      | 1111 11    | 11 1111 | 1111  | 1111    | 1111 | 1111 | 1111 | 1111 | 1111 | 1111 | 1111 | 1111 | 1111 | 1111 | 1111   | 1111   | 1111  | 1111 | 1111      | 1111 | 1111  | _     | 1 |
| I | 0x000120C6      | 1111 11    | 11 1111 | 11111 | 1111    | 1111 | 1111 | 1111 | 1111 | 1111 | 1111 | 1111 | 1111 | 1111 | 1111 | 1111   | 1111   | 1111  | 1111 | 1111      | 1111 | 1111  |       |   |
| I | 0x000120DC      | 1111 11    | 11 1111 | 1111  | 1111    | 1111 | 1111 | 1111 | 1111 | 1111 | 1111 | 1111 | 1111 | 1111 | 1111 | 1111   | 1111   | 1111  | 1111 | 1111      | 1111 | 1111  |       |   |
| I | 0x000120F2      | 1111 11    | 11 1111 | 1111  | 1111    | 1111 | 1111 | 1111 | 1111 | 1111 | 1111 | 1111 | 1111 | 1111 | 1111 | 1111   | 1111   | 1111  | 1111 | 1111      | 1111 | 1111  |       |   |
| 1 | 0x00012108      | 1111 11    | 11 1111 | 1111  | 1111    | 1111 | 1111 | 1111 | 1111 | 1111 | 1111 | 1111 | 1111 | 1111 | 1111 | 1111   | 1111   | 1111  | 1111 | 1111      | 1111 | 1111  |       |   |
|   | 0x0001211E      | 1111 11    | 11 1111 | 1111  | 1111    | 1111 | 1111 | 1111 | 1111 | 1111 | 1111 | 1111 | 1111 | 1111 | 1111 | 1111   | 1111   | 1111  | 1111 | 1111      | 1111 | 1111  | -     | , |

File 中选择该路径, dat 文件格式, 点击 next

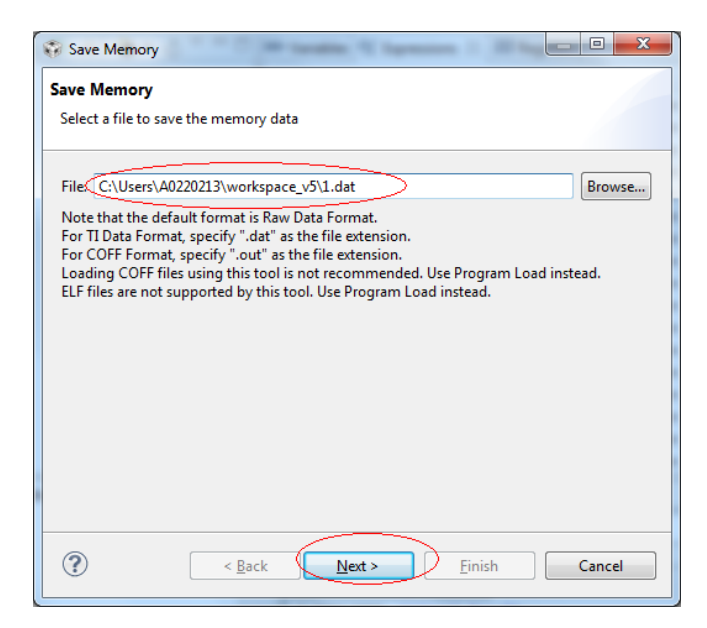

选择数据格式,起始地址,存储长度,如下图,Finish。

| Save Memory                                                 |
|-------------------------------------------------------------|
| Save Memory                                                 |
| Enter the information for the memory block to be saved      |
| Format: 16-Bit Signed Int                                   |
| Target                                                      |
| Start Address: 0x012000                                     |
| Memory Page: Data                                           |
| Length:                                                     |
| Specify the number of memory words to read:     32768       |
| Specify the data block dimension in number of memory words: |
| Number of Rows: SNumber of Columns:                         |
|                                                             |
|                                                             |
|                                                             |
| <         Back         Next >         Finish         Cancel |

## 12. 另一种烧写程序的方式:

1) 右键目标配置文件: Launch Selected Configuration, 自动进入调试界面

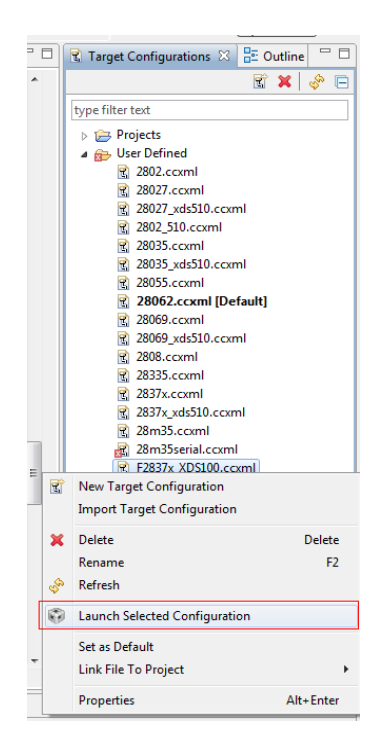

2) 连接目标芯片:选择 CPU1,点击 connect device 按钮

| CCS Debug - sdfm_filters_sync_cpu_cpu01/sdfm_filters_sync_cpu_cpu01.c - Code Composer Studio |                                           |  |  |  |  |  |  |
|----------------------------------------------------------------------------------------------|-------------------------------------------|--|--|--|--|--|--|
| <u>File</u> Edit <u>View</u> <u>Project</u> <u>T</u> ools <u>R</u> un Scripts <u>W</u> indow | <u>H</u> elp                              |  |  |  |  |  |  |
| 🔁 🕶 🔚 🕼 😂 🕸 🕶 🌘 🖓 🕲                                                                          | <i>*</i>                                  |  |  |  |  |  |  |
| 🏇 Debug 🛛                                                                                    | 🎉 🕪 III 🔳 (b. co. co. co. le) 🤹 🗸 😓 🧔 🏹 🗖 |  |  |  |  |  |  |
| F2837x XDS100.ccxml [Code Composer Studio - Device Debugging]                                |                                           |  |  |  |  |  |  |
| Texas Instruments XDS100v2 USB Emulator_0/C28xx_CPU1 (Disconnected : Unknown)                |                                           |  |  |  |  |  |  |
| Texas Instruments XDS100v2 USB Emulator_0/CPU1_CLA1 (Disconnected : Unknown)                 |                                           |  |  |  |  |  |  |
| Texas Instruments XDS100v2 USB Emulator_0/C28xx_CPU2 (Disconnected : Unknown)                |                                           |  |  |  |  |  |  |
| Texas Instruments XDS100v2 USB Emulator_0/CPU2_CLA1 (Disconnected : Unknown)                 |                                           |  |  |  |  |  |  |
|                                                                                              |                                           |  |  |  |  |  |  |

3) 烧写(加载)程序: run > load > load program,浏览.out 文件,点击 ok 即可。

| CC3 Debug - Source not it                                                                                                    | Junu Cour                                                      | composer studio                                         |                                  |             |                                                                                       | A COMPANY AND INCOME AND A COMPANY AND A COMPANY AND A COMPANY AND A COMPANY AND A COMPANY AND A COMPANY AND A |   |
|----------------------------------------------------------------------------------------------------|----------------------------------------------------------------|---------------------------------------------------------|----------------------------------|-------------|---------------------------------------------------------------------------------------|----------------------------------------------------------------------------------------------------|---|
| File Edit View Project                                                                                                    | Tools Run                                                      | cripts Window H                                         | elp                              |             |                                                                                       |                                                                                                    |   |
|                                                                                                    | \$ • I                                                         | Connect Target<br>Disconnect Target                     | Ctrl+Alt+C<br>Ctrl+Alt+D         |             |                                                                                       | Ma Varishlar (70° Evoracione 52) 1999 Desictor                                                                 |   |
| AP. DEbug A                                                                                                    |                                                                | Restore Debug State                                     | Alt+E                            |             |                                                                                       | variables -xs Expressions to init registers                                                                    | _ |
| ▲ ₩ F283/x_XDS100.ccxm                                                                                                    | VDC10                                                          | Load                                                    | í í k                            | (A)         | Load Program                                                                          | Ctrl+Alt+                                                                                                    | L |
| <ul> <li>a math by the set of the set of the set o</li></ul> | s XDS10<br>s symbo<br>s XDS10<br>s XDS10<br>s XDS10<br>s XDS10 | Resume<br>Suspend<br>Terminate<br>Disconnect<br>Go Main | F8<br>Alt+F8<br>Ctrl+F2<br>Alt+M | × 19 * 10 × | Reload Program<br>Load Symbols<br>Add Symbols<br>Verify Program<br>Remove All Symbols | Ctrl+Alt+                                                                                                    | R |
| 😵 Load Progra<br>Program file                                                                                                    | m<br>_cpu01                                                    | \\ccs\CPU1_R/                                           | AM\sdfm_filters_sync_            | cpu         | ı_cpu01.out                                                                           | Browse) Browse project)                                                                                        |   |
| Code offset                                                                                                    |                                                                |                                                         |                                  |             |                                                                                       |                                                                                                    |   |
| Data offset                                                                                                    |                                                                |                                                         |                                  |             |                                                                                       |                                                                                                    |   |
|                                                                                                    |                                                                |                                                         |                                  |             |                                                                                       | OK Cancel                                                                                                    |   |